## Scheduling and Referrals – Allied Health Modify Treating Clinician for ABC

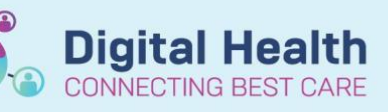

Digital Health Quick Reference Guide

## This Quick Reference Guide will explain how to:

Modify and update the treating clinician in Scheduling Appointment Book so that this corresponds to the relevant clinician in ABC. The default will be that admin will use the Senior Therapist for each service (unless clinician is specified during triage)

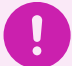

## Important

For this to transfer to ABC, this process must be completed within 72 hours of the patient being Checked Out. The recommendation is to complete this at the end of each clinic session/ day to avoid this being missed

## Modify Treating Clinician in Scheduling Appointment Book

1. In Scheduling Appointment Book, go to the resource you need to update and right click on the patient

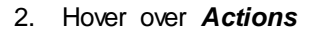

3. Select Modify

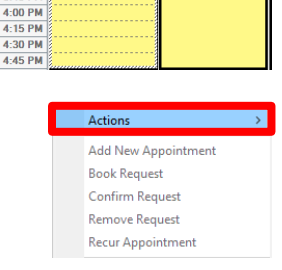

2:00 PM 2:15 PM 2:30 PM

12:45 PM 1:00 PM 1:15 PM 1:30 PM 1:45 PM 2:00 PM 2:15 PM 2:30 PM 2:45 PM 3:00 PM 3:15 PM 3:30 PM 3:45 PM

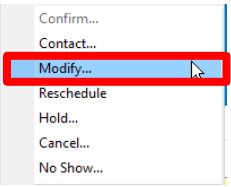

4. The Modify Window, will open, select *Modify* 

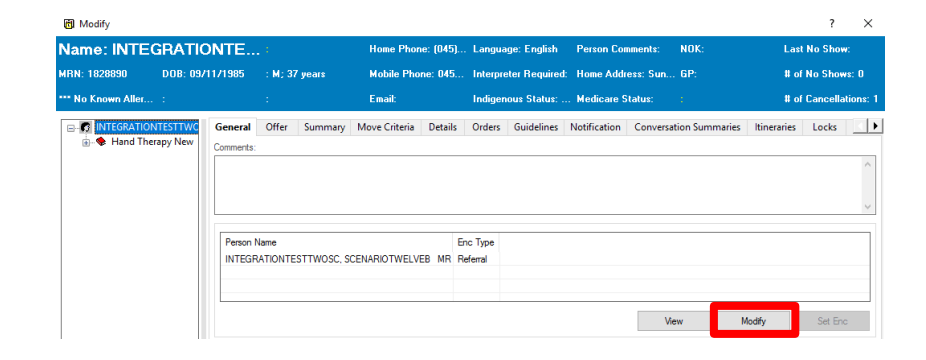

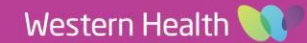

Scheduling and Referrals – Allied Health Modify Treating Clinician for ABC

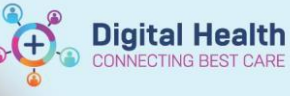

Digital Health Quick Reference Guide

Patient Information Referral and Encounter Info

5. In the Referral Add/Modify window, click on the *Referral* and *Encounter Info* tab

| Last Name:<br>INTEGRATIONTESTTWOSC | SCENARIOTWELVEB  | Middle Name:          |  |  |
|------------------------------------|------------------|-----------------------|--|--|
| Medicare Status:                   | Medicare Number: | Medicare Expiry Date: |  |  |
|                                    | ~ -              | **/**/****            |  |  |
| FIN (Visit #):                     | Referral ID:     | Referral Data Set:    |  |  |
|                                    | VSPEC94221       | VINAH 18 (2023-2024)  |  |  |

- 6. Scroll down to the section *Referred to:* Click on the magnifying glass next to *Referred to:*
- 7. In the Provider Selection window, **search for your name**, select and then click OK

|                                        |                                    |                                                                                                    | *Ref<br>Cer<br>Recc          | erred to:<br>nertest, Medical<br>ommending Date | Officer P1 : 🔍    | *Referr<br>Hand T<br>Ready 1<br>Yes |
|----------------------------------------|------------------------------------|----------------------------------------------------------------------------------------------------|------------------------------|-------------------------------------------------|-------------------|-------------------------------------|
| Revider Selection                      |                                    |                                                                                                    |                              |                                                 | - 0               | ×                                   |
| Last name:                             | First name:                        |                                                                                                    | Suffix:                      |                                                 |                   |                                     |
| cerner                                 |                                    |                                                                                                    | ~                            |                                                 | Search            |                                     |
| Title:                                 | Alias                              |                                                                                                    | Alias tune                   |                                                 | New Provider      |                                     |
| - V                                    |                                    |                                                                                                    | Allas type                   | ~                                               |                   |                                     |
|                                        |                                    |                                                                                                    |                              |                                                 | Preview           |                                     |
| Username:                              |                                    |                                                                                                    |                              |                                                 | Clear             |                                     |
|                                        |                                    |                                                                                                    |                              |                                                 |                   |                                     |
| Search By                              |                                    |                                                                                                    |                              |                                                 |                   |                                     |
| Internal O Ext                         | .emal                              |                                                                                                    |                              |                                                 |                   |                                     |
| Limit by group                         |                                    | 9                                                                                                    | No data filte                | ring                                            |                   |                                     |
| Limit by organization                  |                                    | 9                                                                                                    | vo data filte                | ring                                            |                   | -                                   |
| Limit by position                      | - I                                | 9                                                                                                    | vo data filte                | ring                                            |                   |                                     |
| Limit by relationship                  |                                    | Second Second Se |                              |                                                 |                   |                                     |
| View physicians only                   |                                    |                                                                                                    |                              |                                                 |                   |                                     |
| Name                                   |                                    | Organiza                                                                                                    | zations Aliases              |                                                 | Positions         | ^                                   |
| CERNER, CERNER                         |                                    | Demo 2 H                                                                                                    | Demo 2 Hospital;             |                                                 | DBA P1            |                                     |
| Cernertest, Allied Health - F          | hysiotherapist P                   | WHS For                                                                                                    | otscray                      |                                                 | Allied Health - P | hysi                                |
| Cernertest, Medical Officer            | <ul> <li>Anaesthetist P</li> </ul> | WHS For                                                                                                    | otscray                      |                                                 | Medical Officer   | · An                                |
| Cernertest, Medical Officer            | <ul> <li>Anaesthetist P</li> </ul> | WHS Fo                                                                                                    | otscray                      |                                                 | Medical Officer   | • An                                |
| Cernertest, Medical Ufficer            | Anaesthetist P                     | WHS For                                                                                                    | otscray                      |                                                 | Medical Uthcer    | An                                  |
| Lernertest, Medical Ufficer            | - Anaesthetist P                   | WHS FO                                                                                                    | otscray                      |                                                 | Medical Uthcer    | An                                  |
| Cernertest, Medical Officer            | Anaesthetist P     Anaesthetist P  | WHS Fo                                                                                                    | otseray<br>otserav           |                                                 | Medical Officer   | An Y                                |
| <ul> <li>Aore matches exist</li> </ul> |                                    | 4                                                                                                    | •                            | OK                                              | Canc              | el                                  |
| -                                      |                                    | — Re<br>*R                                                                                                    | ferred<br>eferred<br>ernerte | to:<br>to:<br>st, Allied H                      | ealth - Phys      | 4                                   |

9. Click Complete

8.

The Treating Clinician has now been updated

Referred to: will be updated to your name

Complete

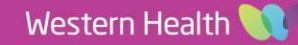